# Remocame リモートWi-F-iカメラ

## Web取扱説明書

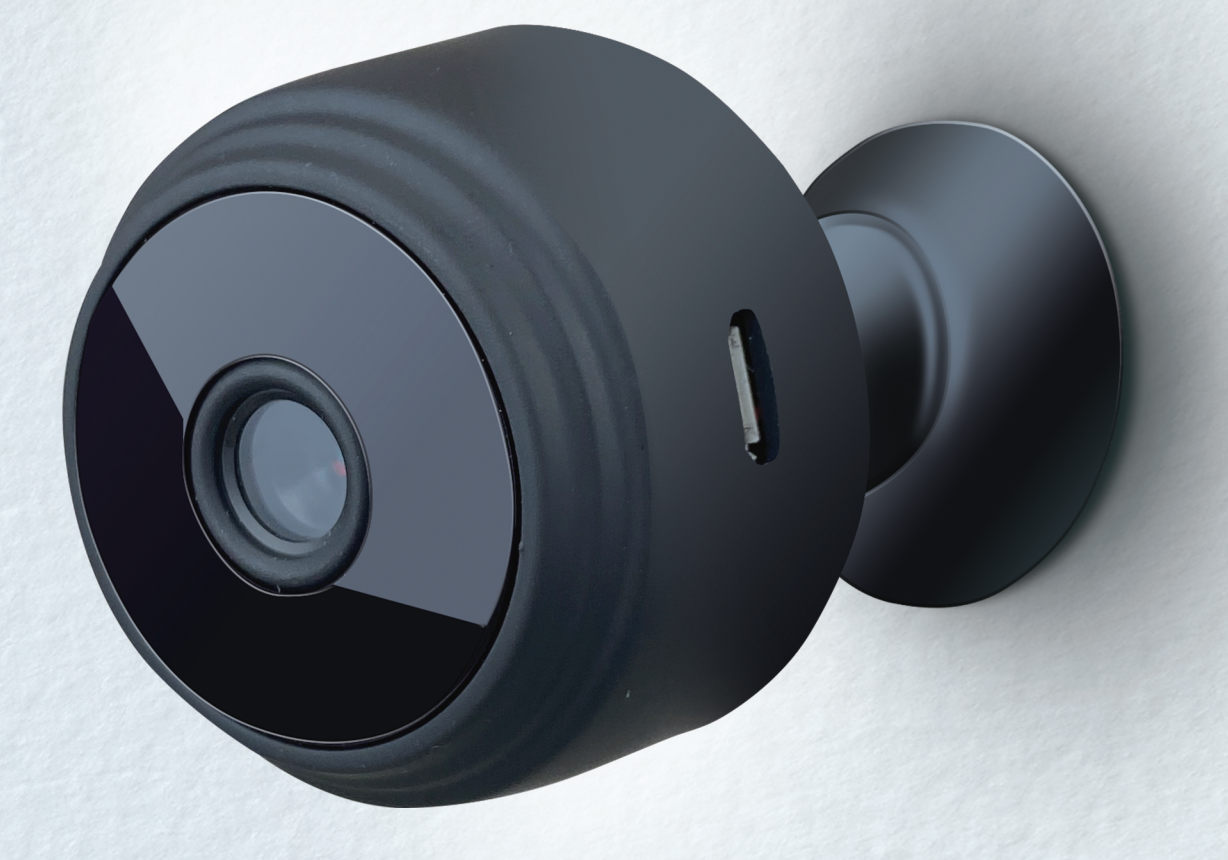

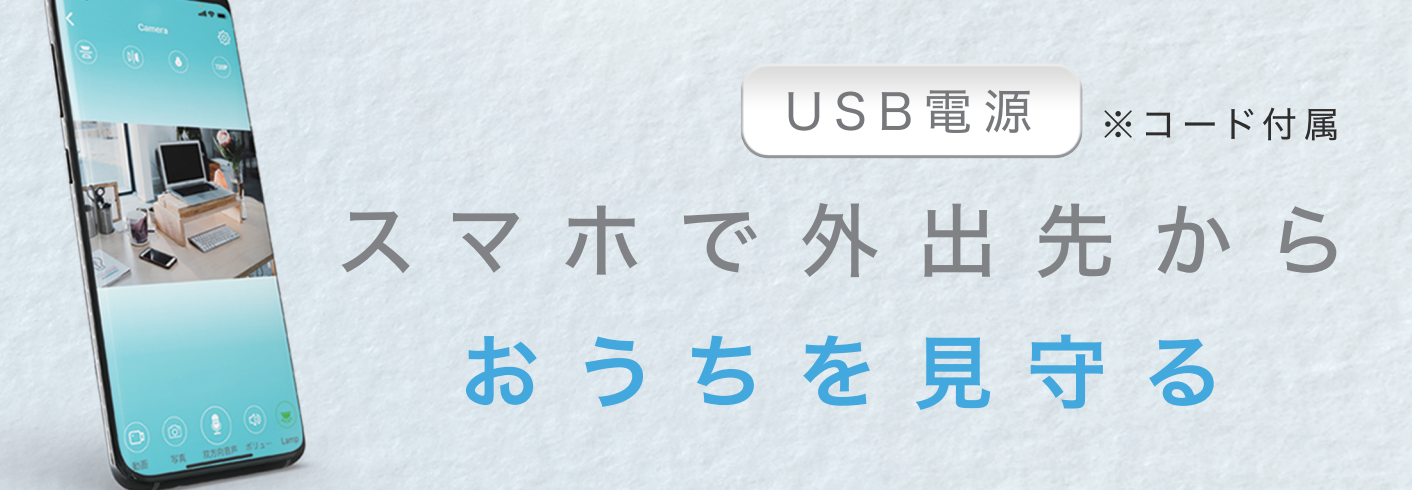

### 付属品(各部名称)

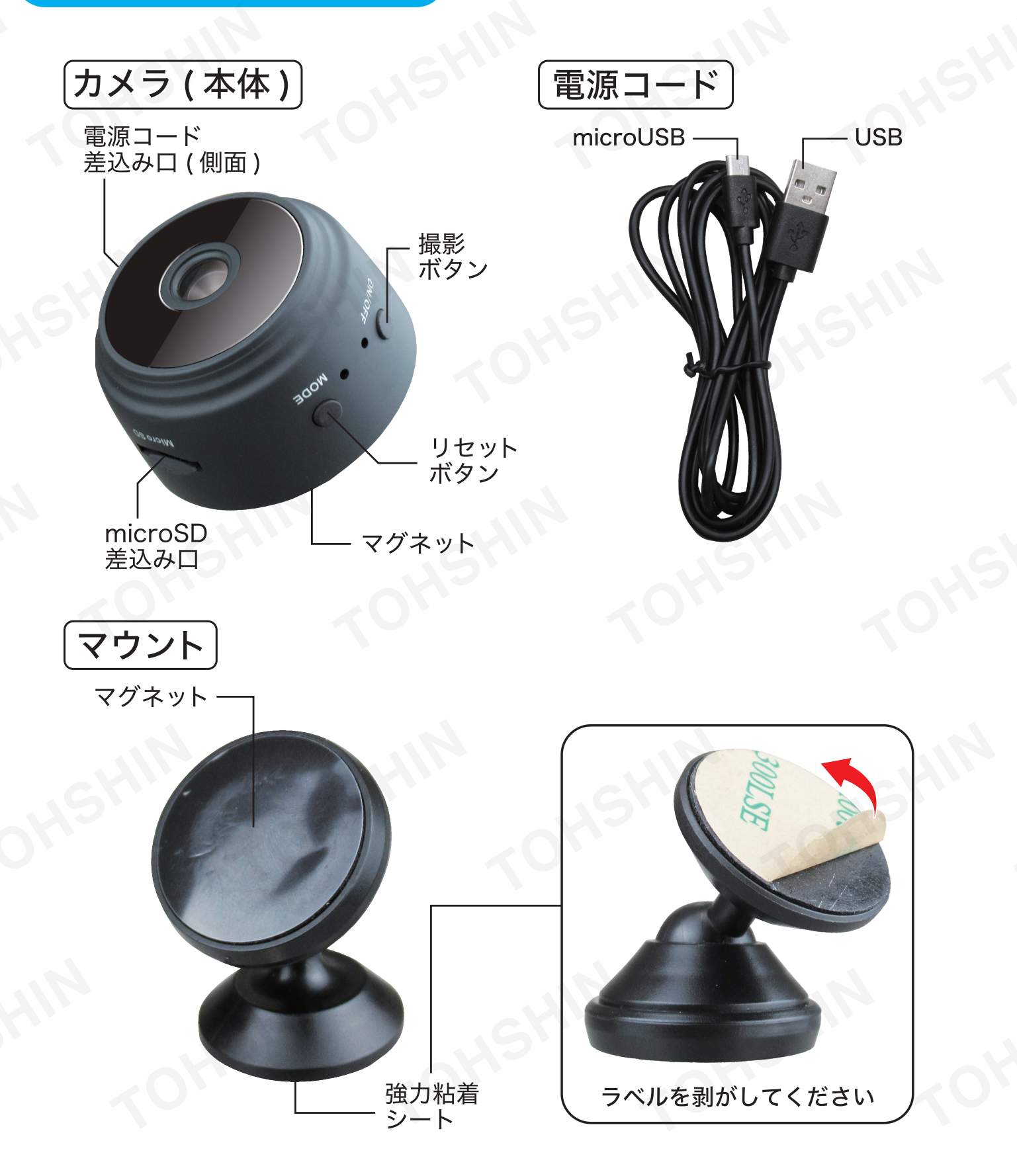

、マウントについている粘着シートは非常に強力です。壁や天井、木製 家具、貴重品など、表面が剥がれる恐れがある場所には貼らないでく ださい。また、ガラスなど割れやすい素材に貼ると、剥がす際に割れる 恐れがございます。ご注意ください。

#### 本製品について

●本製品はご自宅のWi-Fiとスマートフォンアプリを接続して使 用するリモートカメラです。

外出先からでもご自宅の玄関付近やガレージの防犯カメラとしてや、ペットの見守りカメラとしてもご使用いただけます。 また、microSDカード(別売)を使用することで。録画して後から見返すことも可能です。

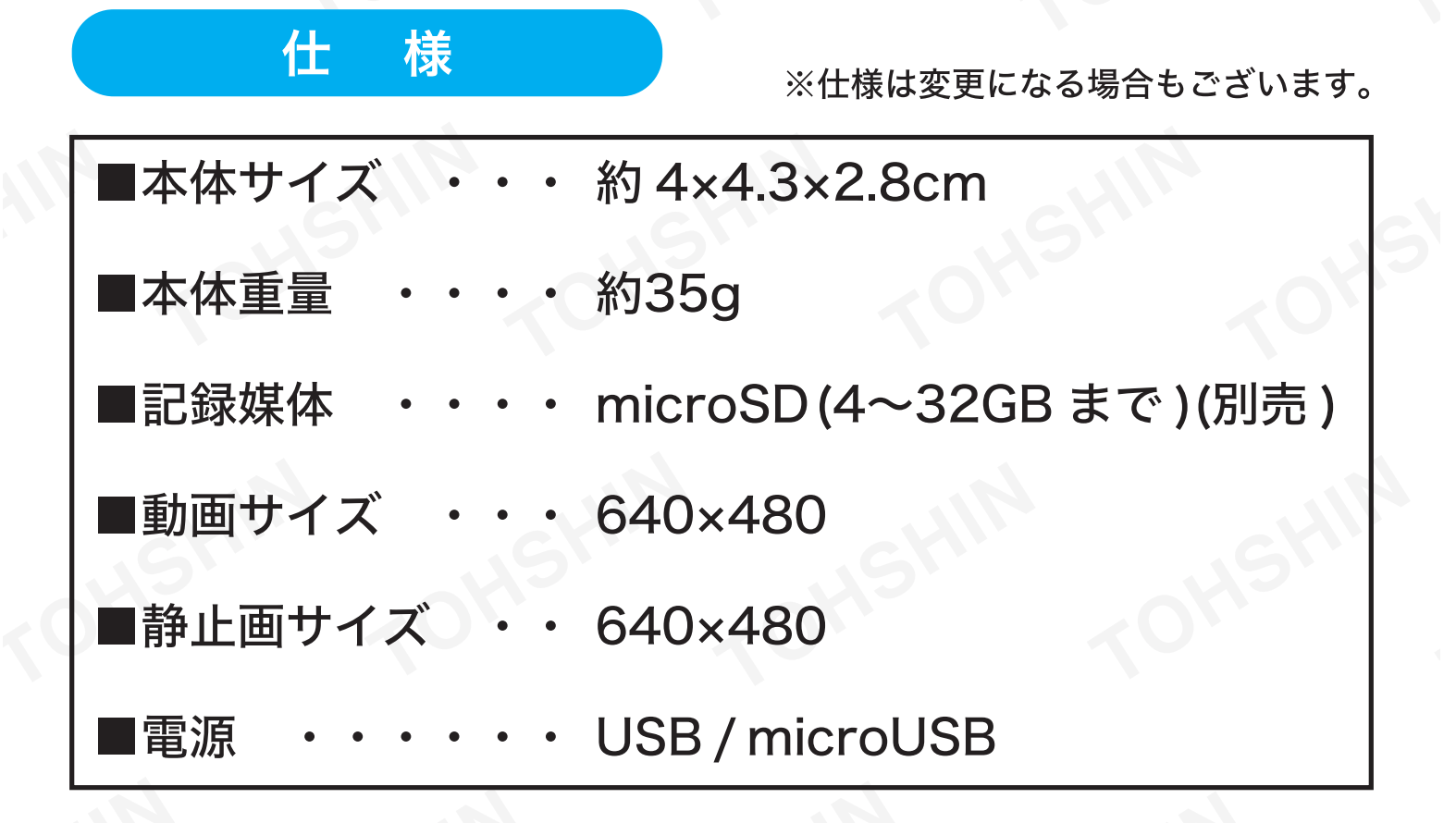

#### 使用方法

#### 【電源について】

①付属の電源コードをスマートフォン等のUSB変換アダプタ(別売)を使用し、電源に接続してください。

②本製品の電源コード差し込 み口に、microUSB端子を差 し込んでください。自動で 電源が入ります。

※電源は必ず1Aを使用してく ださい。0.5Aや2Aでは動作 しない場合がございます。

※付属のコード以外のコード や、延長や複数のUSBポート を有したアダプタ等をしよう すると、電圧降下や過電流が 生じる恐れがございます。絶 対に使用しないでください。

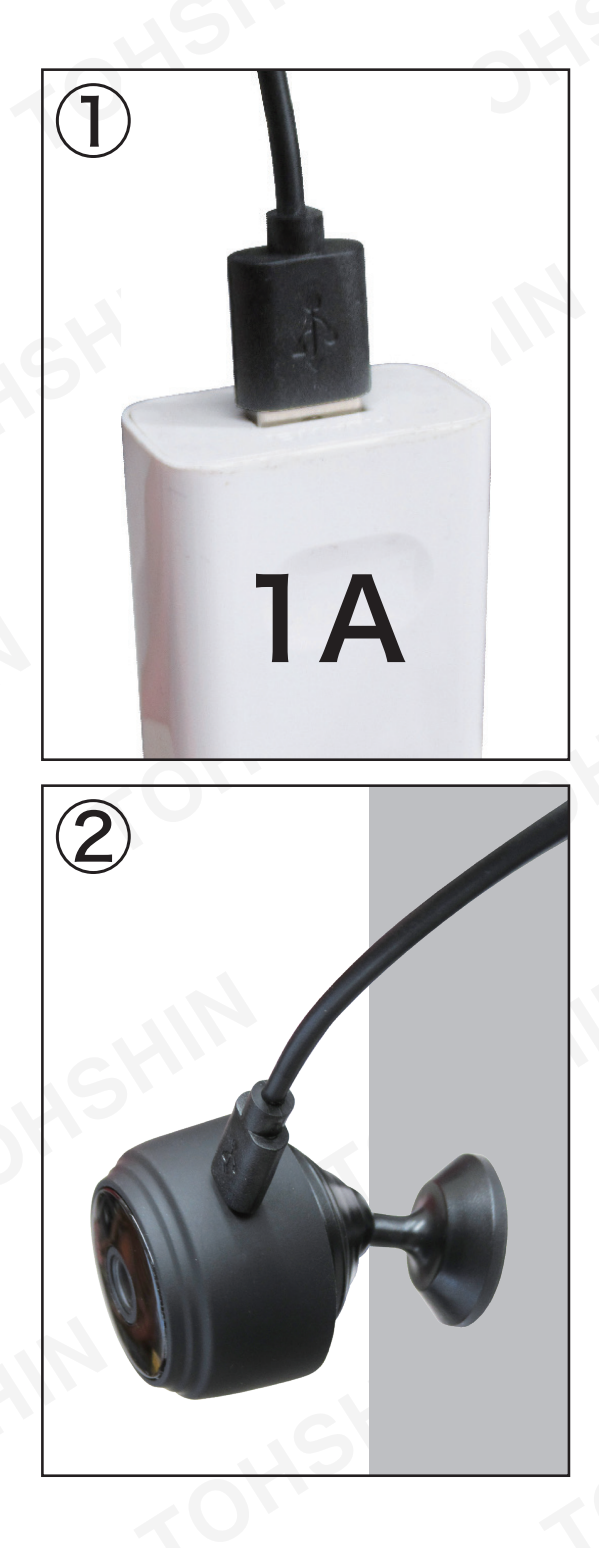

#### 使用方法②

#### 【microSDカードについて】

 本製品のmicroSD差し込み 口に、microSDカード4~
 32GB(別売)を、向きに注意 しながらカチッと鳴るまで差 し込んでください。

●取り出す際は、microSDカー ドを奥に軽く押し込むと排出 されます。

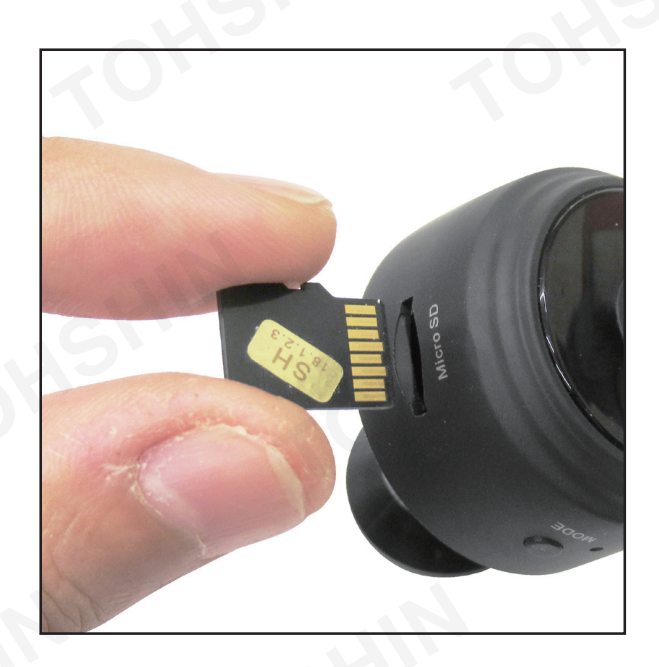

※本製品に使用するmicroSDカードには、他のデータを入れ ないでください。

- ※弊社では全てのmicroSDカードでのテストは行っておりません。一部対応しない場合もございます。また、全てのmicroSDでの接続動作を保証するものではありません。
- ※データのバックアップはこまめに行ってください。データの 破損は弊社では一切補償できません。

#### アプリについて

【アプリダウンロード】

- ●弊社HPに掲載のリンクか、もしくは各アプリストアで [HDWiFiCam Pro]を検索し、アプリをダウンロードしてくだ さい。
- ※ダウンロード自体は無料ですが、ダウンロードや使用に伴う パケット通信料はお客様のご負担になります。予めご了承く ださい。
- ※アプリは弊社で開発、管理しているものではありません。
- ※アプリに関するお問い合わせ、ご質問は弊社では一切お答え できません。

#### 接続方法

#### 【スマホとの接続方法】

 本製品を電源に接続し、電源 を入れてください。

 ②スマホのWi-Fi設定画面を開き ます。Wi-Fiをオンにし、接続先 の一覧から本製品のWi-Fi名 【DBG-●●(ランダムな英数 字)】を選択し、接続します。

※右図はイメージです。機種や バージョンにより表示は異 なります。

| 11:39                                   | ••••• 4G           |
|-----------------------------------------|--------------------|
| く 設定 Wi-Fi                              |                    |
| Wi-Fi                                   |                    |
| ✓ DBG-392816-PEKBE<br>セキュリティ保護されていないネット | •7-7 <b>र ो</b>    |
| マイネットワーク                                |                    |
| 001D737B0032                            | <b>?</b> (j)       |
| Tohshin-wifi                            | 🔒 🗢 i              |
| ほかのネットワーク                               |                    |
| 501HWa-AF5224                           | 🔒 🤶 i              |
| Buffalo-G-558E                          | 🔒 🗢 i              |
| Tohshin-wifi_2G_Ext                     | <b>₽</b> 중 (j)     |
| Tohshin-wifi_5G_Ext                     | ∎ <del>?</del> (i) |
| W04_D0FF9852340C                        | ∎ <del>?</del> (i) |
| その他                                     |                    |
|                                         |                    |
| 接続を確認                                   | 通知 >               |

&続したことのあるネットワークに自動的に接続します。接続した ことのあるネットワークが見つからない場合は、接続可能なネット ワークをお知らせします。

インターネット共有へ百動接続 接続

※Wi-Fi名が見当たらない場合は本製品から電源コードを一旦 外し、スマホのWi-Fiをオフにしてください。再度電源コード を差し込み、②からお試しください。

※集合住宅等の他のWi-Fiや他の電波が飛び交っている場所で は、干渉し接続できない場合がございます。極力他の電波をお 切りいただくか、電波を遠ざけてください。 この後の操作方法はお使いの機器により異なります。

# iPhoneを お使いの方 このページ下部へ iPhone接続方法 ①前ページの[スマホとの接続方 法] が完了してからアプリを開

③Wi-Fi設定をタップします。

くと接続したカメラが画面上

※表示されない場合は、アプリを

に表示されます。

② ③をタップします。

再起動してください。

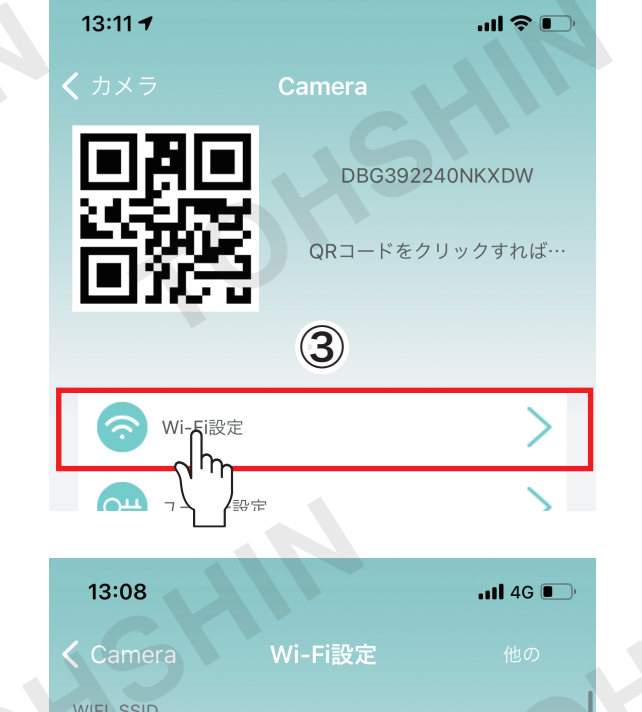

DBG392816PEKBE

-P6-

④ご自宅のWi-Fiをタップします。

| otstin zotsti     |
|-------------------|
| ⑤ご自宅のWi-Fiのパスワードを |
| 入力し、確定をタップします。    |

⑥接続が正常に完了すると、最初の画面に戻ります。赤枠の表示が、接続中→オンラインに切り替わったら設定完了です。

| pdtest                                   | 40.      |
|------------------------------------------|----------|
| WiFiネットワーク                               |          |
| WI-FIを選択                                 |          |
| Signal:48%                               |          |
| Tohshin-wifi<br><sup>Signal:47%</sup>    | C        |
| 001D737B0032                             | >        |
| WIFI_SSID                                |          |
| pdtest                                   |          |
| Tohshin-wifi                             |          |
| WI-FIt                                   |          |
| キャンセル<br>Signal:4                        |          |
| Tohshin-wifi<br>Signal:47%               |          |
| 0                                        | <u> </u> |
| 11:51 🕇                                  | .ul 🗢 🗊  |
| 器 ☱ カメラ                                  | Q +      |
| <b>Camera</b><br>DBG392816PEKBE<br>オンライン | Ô        |
|                                          | G        |
|                                          |          |

#### Android接続方法

 【スマホとの接続方法】が完了 してからアプリを開くと右図が 表示されます。

②+をタップします。

#### ③【オンラインカメラを追加する】 をタップします。

④【ローカルネットワークを検索】 をタップします。

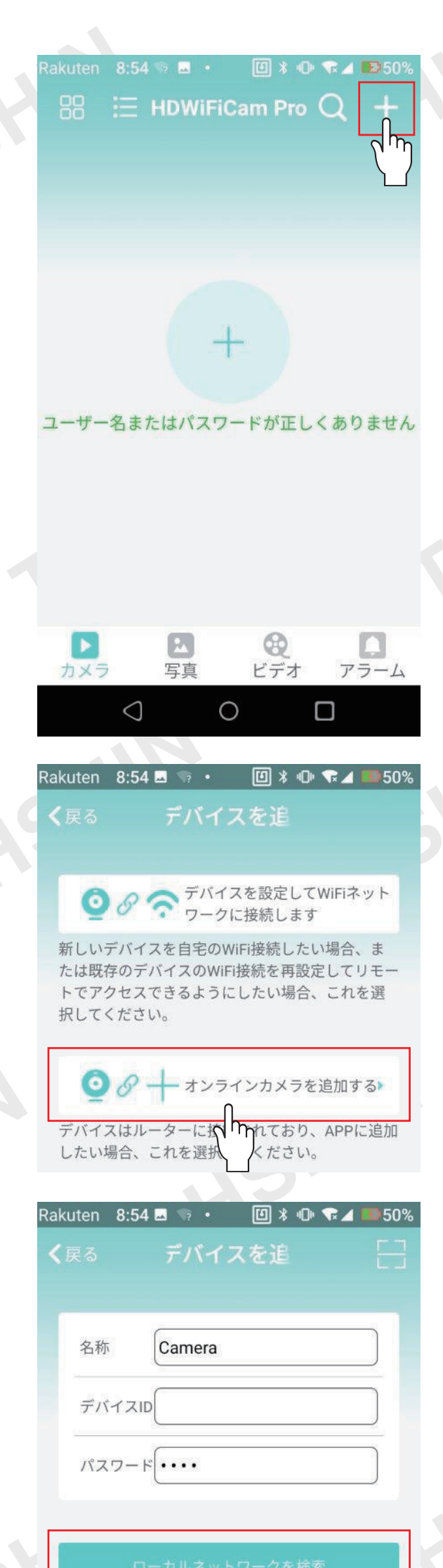

⑤アプリに最初にWi-Fi接続した カメラが表示されます。タップし てください。

⑥【確定】をタップします。

⑦スマートフォンとカメラの接続が
 完了しました。続いて、ご自宅の
 Wi-Fiと接続します。

⑧ 💮 をタップします。

⑨Wi-Fi設定をタップします。

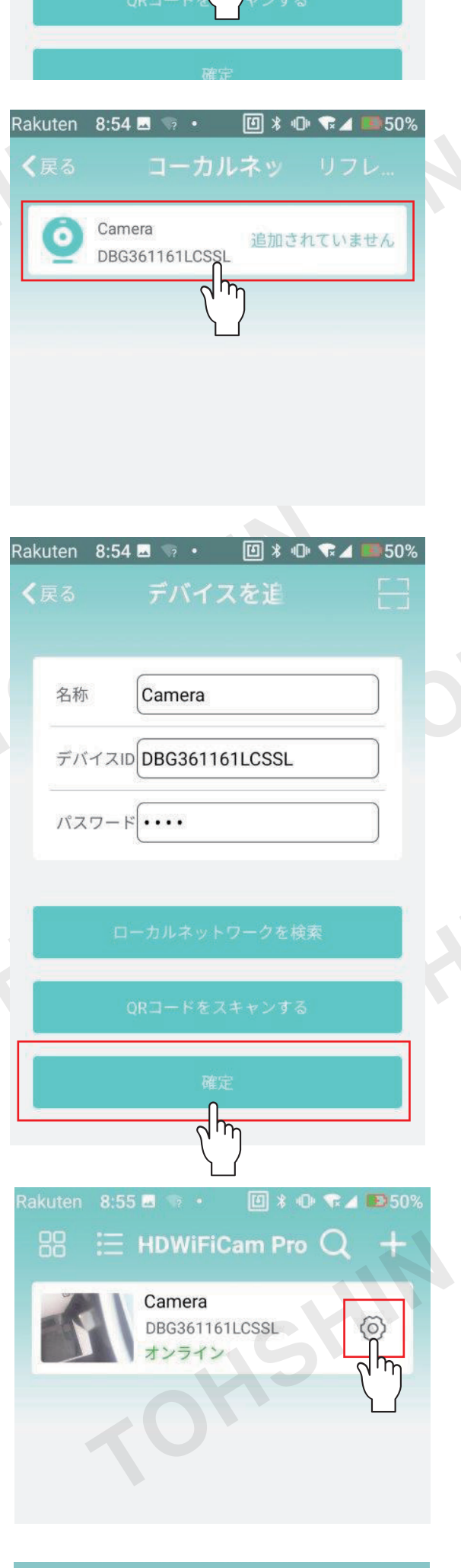

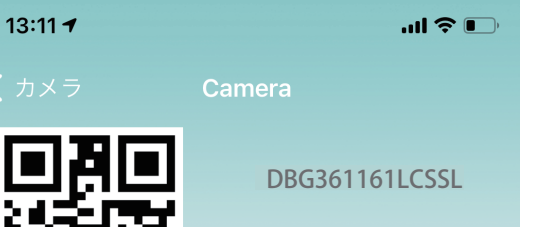

3

| QRコードをクリックすれば… |
|----------------|
|----------------|

⑩ご自宅のWi-Fiをタップします。

#### ご自宅のWi-Fiのパスワードを 入力し、確定をタップします。

#### 12接続が正常に完了すると、最初 の画面に戻ります。

| Wi-Fi設定<br>「「」」<br>「」」<br>「」」<br>「」」<br>「」」 | >                             |
|---------------------------------------------|-------------------------------|
|                                             | 3                             |
| 13:08                                       | • <b>••••</b> 4G <b>••</b> •• |
| く Camera Wi-Fi設定                            |                               |
| WIFI_SSID                                   |                               |
| pdtest                                      |                               |
|                                             |                               |
| WiFiネットワー:                                  | 7                             |
| WI-FIを選択                                    |                               |
| Signal:48%                                  | >                             |
| Tohshin-wifi<br><sup>Signal:47%</sup>       | >                             |
| 001D737B0032                                | 、<br>、                        |
|                                             | /                             |
| WIFI_SSID                                   |                               |
| pdtest                                      |                               |
| Tohshin-wit                                 | fi                            |
| wi-fiパスワード ちします                             | ţ                             |
| キャンセル                                       | 确认                            |
| Signal:4                                    | $\sqrt{h_{\rm m}}$            |
| Tohshin-wifi<br>Signal:47%                  |                               |
|                                             |                               |
| Rakuten 8:55 🗷 🐨 • 🛛 🖽                      | * 🛈 🐨 🖌 🖬 50%                 |
| 🔠 🗄 HDWiFiCam                               | Pro Q +                       |
| Camera<br>DBG361161LCSS<br>オンライン            | L ©                           |
|                                             |                               |
|                                             |                               |

#### 基本操作方法

上記で接続したカメラをタップします。

①画面上下反転
 ②画面左右反転
 ③撮影画面
 ④全画面表示
 ⑤動画撮影開始
 ※一度押す毎に撮影開始/保存
 ⑥写真撮影
 ⑦音声ON/OFF

※赤外線設定や通話機能など一 部本製品では使用できない機 能もございます。

※カメラとスマートフォンが近くに ある状態で音声をONにすると ノイズが入る場合がございます。

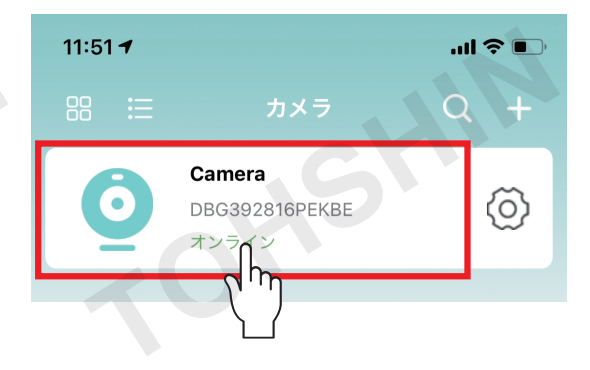

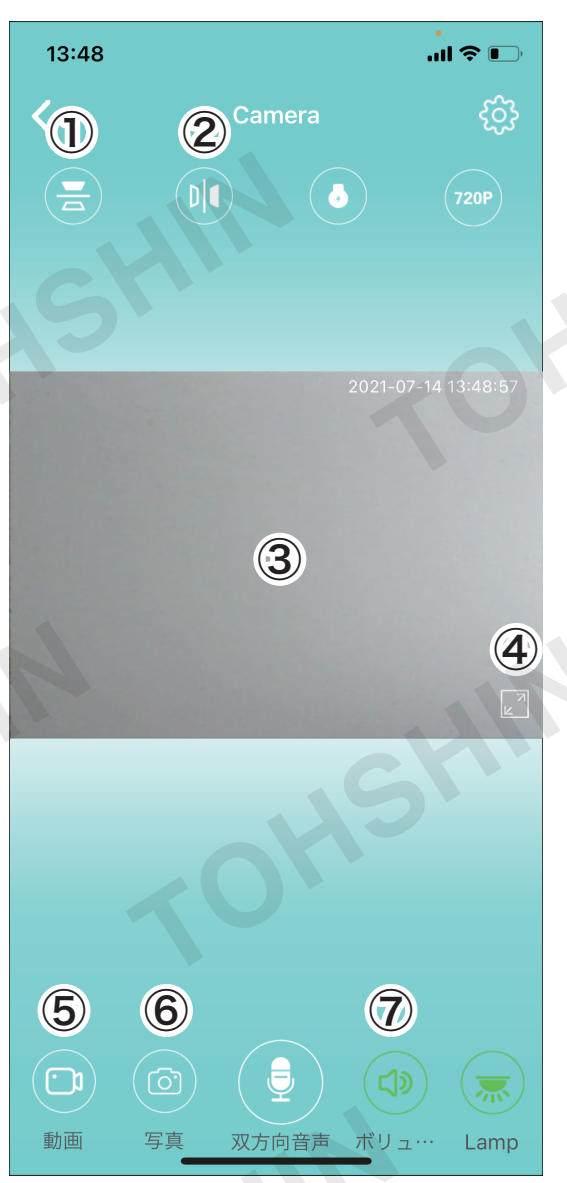

#### -P9-

#### 撮影データを確認する

画像(1)をタップすると、撮影した画像の確認、スマートフォン本体に画像を保存するなどの設定ができます。

動画(2)をタップすると、撮影した動画の確認ができます。
SDカードが挿入されている場合は、SDカードで撮影された動画を確認することができます。

※SDカードが挿入されていると 1分の動画が繰り返し撮影され ます。

※再生する場合、スマホの機種 によっては音声が再生されな い場合がございます。音声は PCで再生してください。

※本製品で撮影した動画はAVI 形式です。AVI形式に対応して いない機器では再生できませ ん。

※ファイル形式の変更方法は機 器、ソフトにより異なるため、 弊社ではお答えできません。

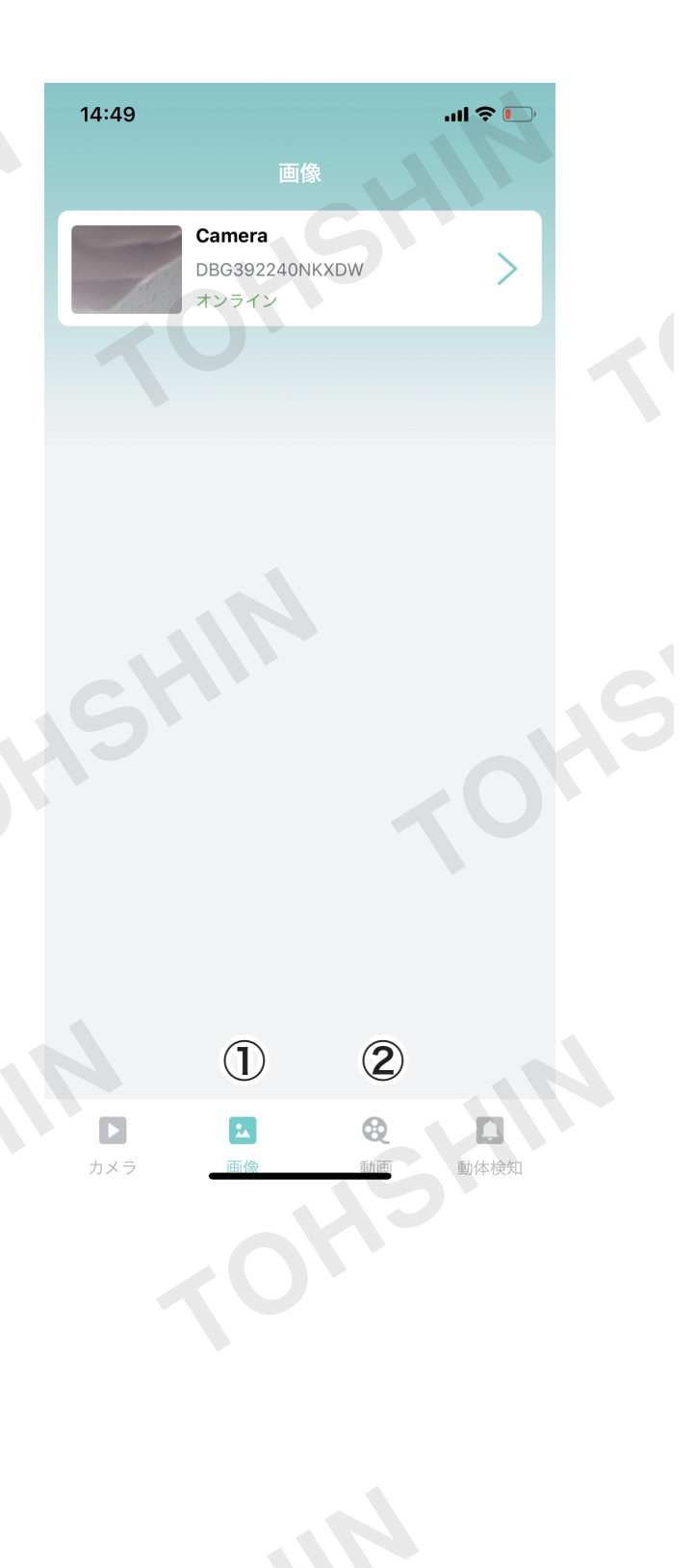

初期不良や操作方法に関するご質問、お問い合わせは、メールにてお受けして おります。

下記アドレス宛てに、

①パッケージに記載の商品名(リモート Wi-Fi カメラ)

②入手先(スムーズなご対応のため、可能な限り店舗名等詳細にお知らせください)

③入手時期

④具体的な症状、もしくは操作方法においてわからない部分を記載してください。

上記のいずれかに記載漏れや正しくない記載がある場合、ご対応できない場合 がございます。予めご了承ください。

【お問い合わせ先】

株式会社トーシン産業

## toiawase@tohshin-i.co.jp

※お問い合わせ内容は順次確認し、ご返信に数日お時間をいただいております。
 ※お電話でのお問い合わせ、ご質問はお受けしておりません。予めご了承ください。
 ※土日祝日、年末年始、その他臨時休業等により、ご返信に1週間以上お時間をいただく場合がございます。予めご了承ください。